Module de commande

# **EMS** plus

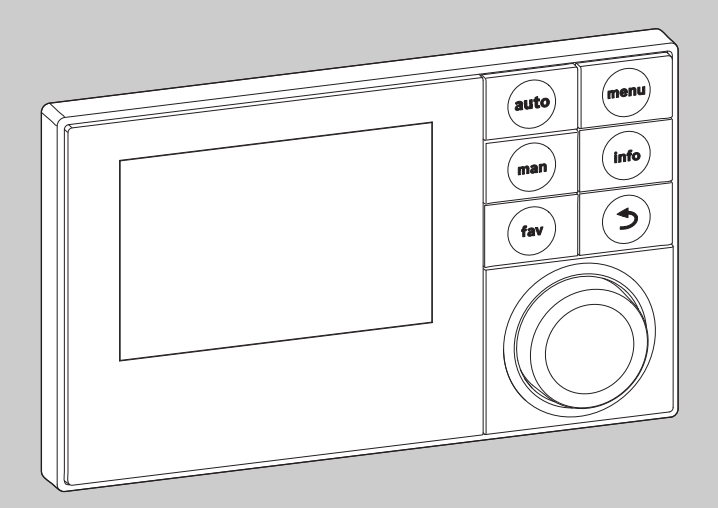

6 720 807 316-00.10

# Notice d'installation pour le professionnel **Logamatic SC300**

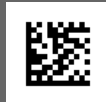

Lire attentivement avant l'installation et la maintenance.

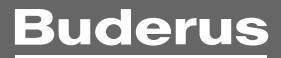

#### Sommaire

| 1 | Expl  | ication des symboles et mesures de sécurité 3                          |
|---|-------|------------------------------------------------------------------------|
|   | 1.1   | Explication des symboles 3                                             |
|   | 1.2   | Consignes générales de sécurité 3                                      |
| 2 | Info  | rmations sur le produit 4                                              |
|   | 2.1   | Description du produit 4                                               |
|   | 2.2   | Consignes d'utilisation importantes 4                                  |
|   | 2.3   | Déclaration de conformité 4                                            |
|   | 2.4   | Contenu de livraison 4                                                 |
|   | 2.5   | Caractéristiques techniques 4                                          |
|   | 2.6   | Paramètres des sondes de température 5                                 |
|   | 2.7   | Accessoires complémentaires 5                                          |
|   | 2.8   | Elimination 5                                                          |
| 3 | Insta | allation 5                                                             |
|   | 3.1   | Types d'installation 5                                                 |
|   | 3.2   | Lieu d'installation du module de commande 5                            |
|   | 3.3   | Installation dans la pièce de référence 6                              |
|   | 3.4   | Raccordement électrique 6                                              |
|   | 3.5   | Suspendre ou retirer le module de commande $ 6$                        |
| 4 | Prin  | cipes d'utilisation de base                                            |
|   | 4.1   | Aperçu des éléments de commande 7                                      |
|   | 4.2   | Aperçu des symboles sur l'écran                                        |
|   | 4.3   | Utilisation des menus de service                                       |
|   | 4.4   | Aperçu des menus de service                                            |
| 5 | Mise  | e en service                                                           |
|   | 5.1   | Aperçu des étapes de mise en service                                   |
|   | 5.2   | Mise en service générale du module de commande                         |
|   | 5.3   | Mise en service de l'installation avec<br>l'assistant de configuration |
|   | 5.3.  | 1 Mise en service de l'installation solaire                            |
|   | 5.3.  | 2 Mise en service du système de production<br>d'ECS                    |
|   | 5.3.  | 3 Mise en service du système de transfert 11                           |
|   | 5.4   | Autres réglages lors de la mise en service 11                          |
|   | 5.5   | Effectuer le test de fonctionnement 11                                 |
|   | 5.6   | Vérifier les valeurs du moniteur                                       |
|   | 5.7   | Remise de l'installation 11                                            |
| 6 | Mise  | e hors service / Arrêt 12                                              |

| 7 | Menu service                                      |
|---|---------------------------------------------------|
|   | 7.1 Réglages pour les installations solaires 13   |
|   | 7.2 Réglages pour systèmes de transfert 14        |
|   | 7.3 Réglages pour systèmes de production d'ECS 14 |
|   | 7.4 Diagnostic 14                                 |
|   | 7.4.1 Tests de fonctionnement 14                  |
|   | 7.4.2 Valeurs moniteur                            |
|   | 7.4.3 Messages de défaut                          |
|   | 7.4.4 Informations du système                     |
|   | 7.4.5 Entretien 15                                |
|   | 7.4.6 Réinitialisation 15                         |
| _ | 7.4.7 Calibrage                                   |
| 8 | Désinfection thermique 15                         |
| 9 | Élimination des défauts 16                        |

10 Protection de l'environnement et recyclage ...... 17

#### Explication des symboles et mesures de sécurité

#### 1 Explication des symboles et mesures de sécurité

#### 1.1 Explication des symboles

#### Avertissements

En outre, les mots de signalement des avertissements caractérisent le type et l'importance des conséquences éventuelles si les mesures nécessaires pour éviter le danger ne sont pas respectées.

Les mots de signalement suivants sont définis et peuvent être utilisés dans le présent document :

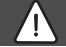

#### DANGER :

DANGER signale le risque d'accidents graves voire mortels.

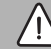

#### **AVERTISSEMENT:**

AVERTISSEMENT signale le risque d'accidents corporels graves à mortels.

#### PRUDENCE :

**PRUDENCE** signale le risque d'accidents corporels légers à moyens.

#### AVIS:

AVIS signale le risque de dégâts matériels.

#### Informations importantes

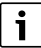

Les informations importantes ne concernant pas de situations à risques pour l'homme ou le matériel sont signalées par le symbole d'info indiqué.

#### Autres symboles

| Symbole       | Signification                                |
|---------------|----------------------------------------------|
| •             | Etape à suivre                               |
| $\rightarrow$ | Renvois à un autre passage dans le document  |
| •             | Enumération/Enregistrement dans la liste     |
| -             | Enumération / Entrée de la liste (2e niveau) |
|               |                                              |

Tab. 1

#### 1.2 Consignes générales de sécurité

Cette notice d'installation s'adresse aux professionnels d'installations gaz et d'eau, de chauffage et d'électronique.

- Lire les notices d'installation (générateur de chaleur, modules, etc.) avant l'installation.
- Respecter les consignes de sécurité et d'avertissement.
- Respecter les prescriptions nationales et locales, ainsi que les règles techniques et directives.
- Documenter les travaux effectués.

#### ▲ Utilisation conforme à l'usage prévu

 Ce produit doit être utilisé exclusivement pour réguler les installations de chauffage dans les maisons individuelles ou les immeubles collectifs.

Toute autre utilisation n'est pas conforme. Les dégâts éventuels qui en résulteraient sont exclus de la garantie.

#### ${\rm I}$ Installation, mise en service et entretien

L'installation, la première mise en service et l'entretien doivent être exécutés par un professionnel agréé.

- Ne pas installer le produit dans des pièces humides.
- N'utiliser que des pièces de rechange d'origine.

#### ▲ Travaux électriques

Les travaux électriques sont réservés à des spécialistes en matière d'installations électriques.

- Avant les travaux électriques :
  - couper le courant (sur tous les pôles) et sécuriser contre tout réenclenchement involontaire.
  - Vérifier que l'installation est hors tension.
- Ne raccorder en aucun cas l'appareil au secteur.
- Respecter également les schémas de connexion d'autres composants de l'installation.

#### ▲ Remise à l'exploitant

Initier l'exploitant à l'utilisation et aux conditions d'exploitation de l'installation de chauffage lors de la remise.

- Expliquer la commande, en insistant particulièrement sur toutes les opérations déterminantes pour la sécurité.
- Attirer l'attention sur le fait que toute transformation ou réparation doit être impérativement réalisée par une entreprise spécialisée agréée.
- Signaler la nécessité de l'inspection et de l'entretien pour assurer un fonctionnement sûr et respectueux de l'environnement.
- Remettre à l'exploitant la notice d'installation et d'entretien en le priant de la conserver à proximité de l'installation de chauffage.

#### Informations sur le produit

#### \land Dégâts dus au gel

Si l'installation n'est pas en marche, elle risque de geler :

- Tenir compte des consignes relatives à la protection hors gel.
- L'installation doit toujours rester enclenchée pour les fonctions supplémentaires comme la production d'eau chaude sanitaire ou la protection antiblocage.
- Eliminer immédiatement le défaut éventuel.

#### 2 Informations sur le produit

#### 2.1 Description du produit

- Le module de commande sert à réguler une installation solaire, un groupe de production d'ECS ou un système de transfert.
- Le module de commande dispose, après 1 ½ heure de fonctionnement, d'une réserve de 8 heures minimum. Si le courant est coupé plus longtemps que le temps de la réserve, l'heure et la date sont supprimés. Tous les autres réglages sont conservés.
- Les fonctions et par conséquent la structure de menus du module de commande dépend de la construction de l'installation. Le nombre maximum de fonctions est décrit dans cette notice. A certains endroits du texte, il sera fait mention de la dépendance par rapport à la construction de l'installation. Les plages de réglage et les réglages de base peuvent éventuellement différer des valeurs indiquées dans cette notice.

#### 2.2 Consignes d'utilisation importantes

#### AVERTISSEMENT :

#### **Risques de brûlure !**

- Pour régler des températures d'ECS supérieures à 60 °C ou enclencher la désinfection thermique, il faut installer un mitigeur thermostatique.
- A l'intérieur du système BUS, il faut utiliser exclusivement des produits Buderus.
- Le local d'installation doit être adapté à la protection IP20.

#### 2.3 Déclaration de conformité

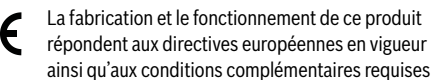

par le pays concerné. La conformité a été prouvée par le marquage CE . La déclaration de conformité du produit est disponible sur demande. En contactant l'adresse figurant au verso de cette notice.

#### 2.4 Contenu de livraison

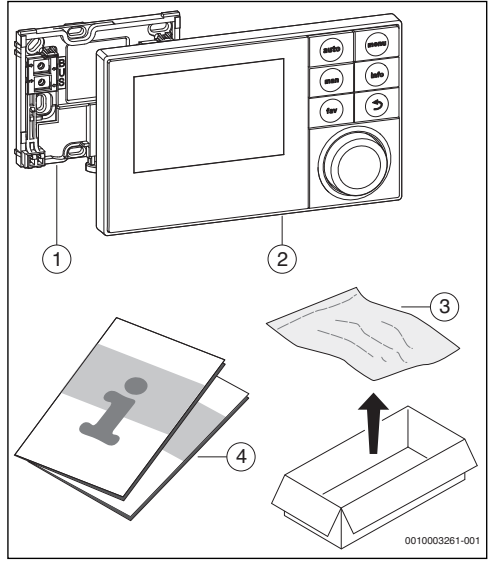

Fig. 1 Contenu de livraison

- [1] Support pour l'installation murale
- [2] Module de commande
- [3] Matériel d'installation
- [4] Documentation technique

#### 2.5 Caractéristiques techniques

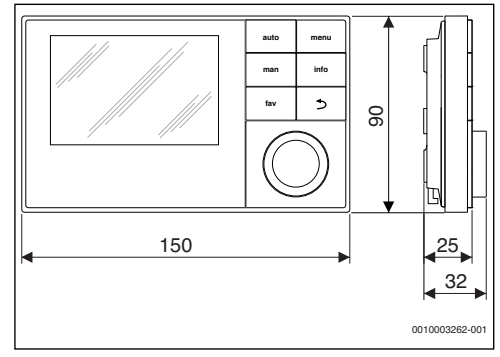

Fig. 2 Dimensions en mm

Installation

| Contenu de livraison         | → chap. 2.4, page 4 |  |
|------------------------------|---------------------|--|
| Dimensions                   | 150 × 90 × 25 mm    |  |
|                              | (→ fig. 2)          |  |
| Tension nominale             | 1024 V DC           |  |
| Courant nominal (sans rétro- | 9 mA                |  |
| éclairage)                   |                     |  |
| Interface BUS                | EMS plus            |  |
| Temp. ambiante admissible    | 0 ℃ 50 ℃            |  |
| Classe de protection         | Ш                   |  |
| Type de protection           | IP20                |  |
|                              | (€                  |  |

Tab. 2 Caractéristiques techniques

#### 2.6 Paramètres des sondes de température

Veuillez tenir compte des conditions suivantes pour la mesure des sondes de température :

- · Mettre l'installation hors tension avant la mesure.
- Mesurer la résistance aux extrémités de câbles.
- Les valeurs de résistance indiquent des valeurs moyennes avec tolérances.

| °C | Ω     | °C | Ω    | °C  | Ω    |
|----|-------|----|------|-----|------|
| 20 | 12486 | 50 | 3605 | 80  | 1256 |
| 25 | 10000 | 55 | 2989 | 85  | 1070 |
| 30 | 8060  | 60 | 2490 | 90  | 915  |
| 35 | 6536  | 65 | 2084 | 100 | 677  |
| 40 | 5331  | 70 | 1753 | -   | -    |
| 45 | 4372  | 75 | 1480 | -   | -    |

Tab. 3 Valeurs mesurées par la sonde de température

| °C   | Ω      | °C | Ω     | °C  | Ω    | °C  | Ω   |
|------|--------|----|-------|-----|------|-----|-----|
| - 30 | 364900 | 25 | 20000 | 80  | 2492 | 150 | 364 |
| - 20 | 198400 | 30 | 16090 | 90  | 1816 | 160 | 290 |
| - 10 | 112400 | 35 | 12800 | 95  | 1500 | 170 | 233 |
| 0    | 66050  | 40 | 10610 | 100 | 1344 | 180 | 189 |
| 5    | 50000  | 50 | 7166  | 110 | 1009 | 190 | 155 |
| 10   | 40030  | 60 | 4943  | 120 | 768  | 200 | 127 |
| 15   | 32000  | 70 | 3478  | 130 | 592  | -   | -   |
| 20   | 25030  | 75 | 2900  | 140 | 461  | -   | -   |

 Tab. 4
 Valeurs mesurées par la sonde de température de collecteur

#### 2.7 Accessoires complémentaires

Vous trouverez les indications précises des accessoires correspondants dans le catalogue. Modules de fonction et modules de commande du système de régulation EMS plus :

- SM100 : module pour installation solaire ou groupe de production d'ECS
- SM200 : module pour installation solaire ou système de transfert avec extension.

#### 2.8 Elimination

- ► Recycler l'emballage en respectant l'environnement.
- Si vous remplacez un composant ou un module : recycler les anciens dans le respect de l'environnement.

#### 3 Installation

Vous trouverez le schéma détaillé de l'installation pour le montage des composants hydrauliques et modules ainsi que des éléments de commandes correspondants dans les documents techniques de conception ou dans l'appel d'offre.

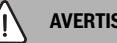

#### AVERTISSEMENT :

#### Risques de brûlure !

 Pour régler des températures d'ECS supérieures à 60 °C ou enclencher la désinfection thermique, il faut installer un mitigeur thermostatique.

#### AVERTISSEMENT :

#### Danger de mort par électrocution !

Tout contact avec des pièces électrique, qui sont sous tension, peut provoquer une électrocution.

Avant le montage de ces accessoires : couper l'alimentation électrique du générateur de chaleur, du système de Gestion Technique du Bâtiment et de tous les autres participants BUS sur tous les pôles et sécuriser contre tout réenclenchement involontaire.

#### 3.1 Types d'installation

Le procédé d'installation du module de commande dépend de son utilisation et de la structure de la totalité de l'installation  $(\rightarrow \text{chap. 2, page 4})$ .

#### 3.2 Lieu d'installation du module de commande

Nous recommandons d'installer le module de commande dans la zone de séjour pour une utilisation directe et la facilité d'accès. i

#### 3.3 Installation dans la pièce de référence

La surface de pose sur le mur doit être plane.

• Installer le support sur un mur ( $\rightarrow$  fig. 3).

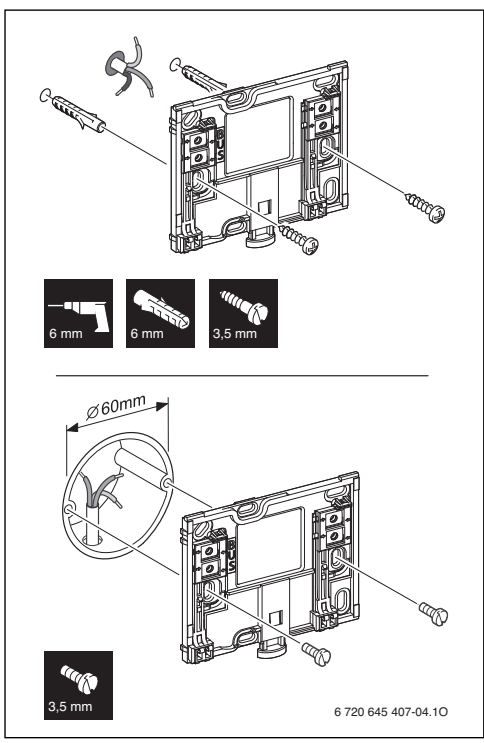

Fig. 3 Installation du support

BUS Raccordement connexion BUS

#### 3.4 Raccordement électrique

Le module de commande est alimenté en énergie par le câble BUS.

La polarité des fils est indifférente.

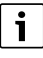

Si la longueur totale maximale des connexions BUS entre tous les participants BUS est dépassée ou en cas de réseau en anneau dans le système BUS, l'installation ne peut pas être mise en service. Longueur totale maximale des connexions BUS :

- 100 m avec section de conducteur de 0,50 mm<sup>2</sup>
- 300 m avec une section de conducteur de 1,50 mm<sup>2</sup>.
- Si plusieurs participants BUS sont installés, respecter la distance minimale de 100 mm entre les différents participants BUS.
- Si plusieurs participants BUS sont installés, les raccorder soit en série soit en forme d'étoile.
- Pour éviter les influences inductives : poser tous les câbles basse tension séparément des câbles conducteurs de tension réseau (distance minimale 100 mm).
- En cas d'influences inductives externes (par ex. installations photovoltaïques), les câbles doivent être blindés (par ex. LiYCY) et mis à la terre unilatéralement. Ne pas raccorder le blindage à la borne de raccordement pour conducteur de protection dans le module mais à la mise à la terre de la maison, par ex. borne libre du conducteur de protection ou conduite d'eau.
- Etablir la connexion BUS avec le module solaire.

#### 3.5 Suspendre ou retirer le module de commande

#### Accrocher le module de commande

- Accrocher le module de commande en haut.
- Enclencher le module de commande en bas.

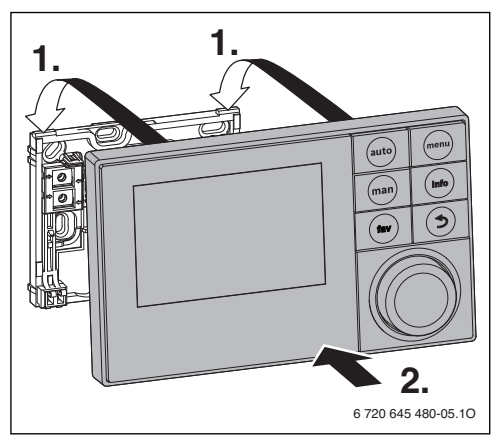

Fig. 4 Accrocher le module de commande

#### Retirer le module de commande

- Appuyer sur le bouton dans le bas du support.
- ► Tirer sur le module en bas vers l'avant.

Retirer le module par le haut.

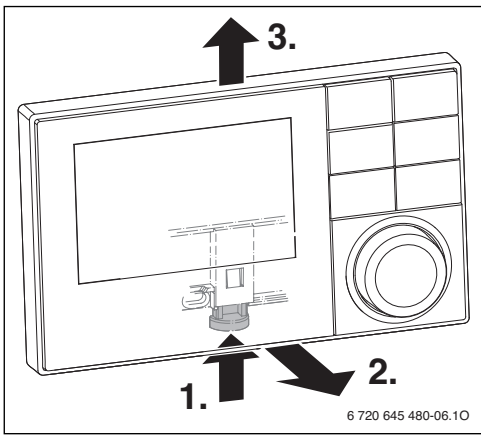

Fig. 5 Retirer le module de commande

i

#### 4 Principes d'utilisation de base

#### 4.1 Aperçu des éléments de commande

Si l'écran est éteint, la première pression de n'importe quel élément de commande sert uniquement à déclencher l'éclairage. Les étapes de commande décrite dans cette notice se basent toujours sur un écran allumé. Si aucun élément de commande n'est activé, l'écran s'éteint automatiquement.

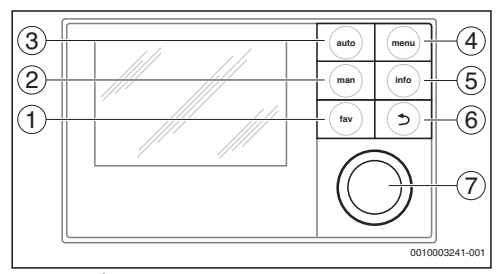

#### Fig. 6 Éléments de commande

- [1] Touche fav sélectionner les fonctions des favoris
- [2] Touche man désactiver le passage automatique d'une température affichée à une autre dans l'écran standard
- [3] Touche auto activer le passage automatique d'une température affichée à une autre dans l'écran standard
- [4] Touche menu ouvrir le menu principal (maintenir enfoncée pour ouvrir le menu service)
- [5] Touche info sélection le menu info ou des informations complémentaires au choix en cours
- [6] Touche retour sélectionner le niveau de menu supérieur ou annuler la valeur (pression courte), revenir à l'écran standard (maintenir enfoncée)
- [7] Bouton de sélection sélectionner (tourner) et confirmer (appuyer)

#### 4.2 Aperçu des symboles sur l'écran

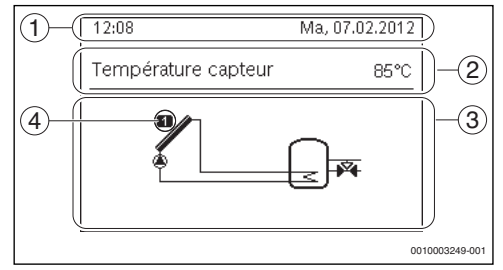

- Fig. 7 Exemples de symboles affichés sur l'écran standard
- [1] Ligne d'informations Affichage du jour, de l'heure et de la date
- [2] Texte d'information Affichage de la désignation de la sonde de température représentée actuellement et de la température enregistrée à l'aide de cette sonde.
- [3] Représentation graphique de l'installation
- [4] Numéro et position de la sonde de température

#### 4.3 Utilisation des menus de service

#### Ouvrir et fermer le menu de service

#### Ouvrir le menu de service

Maintenir la touche menu pour afficher le menu de service.

#### Fermer le menu de service

- Si aucun sous-menu n'est ouvert, appuyer sur la touche retour pour passer à l'écran standard.
   -ou-
- Appuyer sur la touche retour et maintenir pendant quelques secondes pour passer à l'écran standard.

#### Naviguer dans le menu

- Tourner le bouton de sélection pour surligner un menu ou une option.
- Appuyer sur le bouton de sélection. Le menu ou l'option s'affiche.
- Appuyer sur la touche retour pour passer au niveau de menu supérieur.

#### Modifier les valeurs de réglage

#### Sélection

► Tourner le bouton de sélection pour surligner une entrée.

#### **Régulateur coulissant**

 Tourner le bouton de sélection pour régler la valeur entre minimum et maximum.

#### Sélection avec le régulateur coulissant

- ► Tourner le bouton de sélection pour surligner une entrée.
- Appuyer sur le bouton de sélection pour confirmer la sélection.

Le champ d'entrée et le régulateur coulissant sont activés.

► Tourner le bouton de sélection pour régler la valeur entre minimum et maximum.

#### Sélection multiple

- ► Tourner le bouton de sélection pour surligner une entrée.
- Appuyer sur le bouton de sélection pour surligner l'entrée.
- Réappuyer sur le bouton pour annuler la sélection.
- Répéter les étapes jusqu'à ce que les entrées souhaitées soient sélectionnées.

#### Prog. horaire

- Tourner le bouton pour surligner l'heure de commutation ou le mode correspondant.
- Appuyer sur le bouton pour activer le champ d'entrée pour l'heure de commutation ou le mode.
- ► Tourner le bouton pour modifier la valeur réglée.

#### Confirmer ou annuler la modification

#### **Confirmation de la modification**

- Appuyer sur le bouton de sélection pour activer la saisie surlignée ou pour confirmer la modification.
- Tourner le bouton pour surligner Suivant et appuyer. L'écran passe dans le niveau de menu supérieur. Le module de commande fonctionne avec le réglage modifié.

#### Annuler la modification

► Appuyer sur la touche retour.

#### 4.4 Aperçu des menus de service

Cette notice contient un aperçu de la structure des menus. Des informations complémentaires sur les menus et leurs fonctions figurent dans la documentation technique des modules installés.

| Menu et finalité du menu |                                                                                                    |    |  |  |
|--------------------------|----------------------------------------------------------------------------------------------------|----|--|--|
| Mise en service          |                                                                                                    |    |  |  |
|                          | Démarrer l'assistant de configuration, contrôler<br>et adapter si nécessaire les principaux réglages<br>pour la configuration de l'installation.                                                                                                    |    |  |  |
| Ré                       | glages solaires                                                                                                    | 13 |  |  |
|                          | Configuration de l'installation solaire                                                                                                    |    |  |  |
| Ré                       | glages de la recirculation                                                                                                    | 14 |  |  |
|                          | Configuration du système de transfert                                                                                                    |    |  |  |
| Ré                       | glages d'ECS                                                                                                    | 14 |  |  |
|                          | Configuration du système de production d'ECS                                                                                                    |    |  |  |
| Dia                      | agnostic                                                                                                    | 14 |  |  |
|                          | <ul> <li>Diagnostic de l'installation :</li> <li>Effectuer le test de fonctionnement des<br/>différents acteurs (par ex. pompes).</li> <li>Comparer les valeurs de consigne et les<br/>valeurs réelles.</li> <li>Sélectionner les défauts actuels et<br/>l'historique des défauts.</li> <li>Sélectionner les versions de logiciel des<br/>participants BUS.</li> </ul> |    |  |  |
|                          | Autres fonctions :<br>• Entrer l'adresse du contact.<br>• Réinitialiser différents réglages.<br>• Calibrage de l'heure.                                                                                                    |    |  |  |

Tab. 5 Aperçu du menu de service

8

#### 5 Mise en service

# i

Des exemples d'installation figurent dans les documentations techniques des modules SM100/SM200. D'autres possibilités d'installation sont représentées dans les documents techniques de conception.

#### 5.1 Aperçu des étapes de mise en service

- 1. Structure mécanique de l'installation (tenir compte des notices de tous les composants et groupes de composants)
- 2. Premier remplissage avec les fluides et contrôle d'étanchéité
- 3. Câblage électrique
- 4. Codification des modules (tenir compte des notices des modules)
- 5. Remplir et purger l'installation.
- Mise en service du module de commande SC300 (→ chap. 5.2, page 9)
- Mise en service de l'installation avec le module de commande (→ chap. 5.3, page 9)
- Contrôler et adapter si nécessaire les réglages dans le menu de service du module de commande SC300, puis effectuer la configuration (→ chap. 5.4, page 11).
- 9. Le cas échéant, annuler les messages d'avertissement et de défaut et réinitialiser l'historique des défauts
- 10. Réception de l'installation ( $\rightarrow$  chap. 5.7, page 11).

#### 5.2 Mise en service générale du module de commande

#### Réglage de la langue

► Tourner le bouton pour sélectionner une langue et appuyer.

#### Régler date

- Tourner le bouton de sélection et appuyer pour régler le jour, le mois et l'année.
   Suivant est surligné.
  - Sila date est réglée correcto
- Si la date est réglée correctement, appuyer sur le bouton de sélection pour l'enregistrer.

#### Réglage de l'heure

 Tourner le bouton de sélection pour régler les heures et les minutes appuyer.
 Suivant est audigné

Suivant est surligné.

 Si l'heure est réglée correctement, appuyer sur le bouton pour l'enregistrer.

#### Configuration du système

- Tourner et appuyer sur le bouton de sélection pour démarrer l'assistant de configuration (Oui) ou pour passer au réglage suivant (Non).
- Si l'assistant de configuration démarre, le module de commande reconnaît automatiquement quels participants BUS sont installés (analyse du système) et adapte le menu et les préréglages à l'installation.
- ► Effectuer la mise en service de l'installation (→ chap. 5.3).

#### 5.3 Mise en service de l'installation avec l'assistant de configuration

L'assistant de configuration reconnaît automatiquement les participants BUS installés. Il adapte le menu et les préréglages en conséquence.

L'analyse du système peut éventuellement durer une minute.

Après l'analyse du système par l'assistant de configuration, le menu **Mise en service** est ouvert. Ici, les réglages doivent être impérativement contrôlés, et adaptés si nécessaire, puis confirmés.

Si l'analyse du système n'a pas été effectuée, le menu **Mise en service** est ouvert. Les réglages indiqués ici doivent être adaptés de manière précise et conforme à l'installation en place. Puis les réglages doivent être confirmés.

Respecter les documentations techniques des modules utilisés pour toute information concernant les réglages.

#### 5.3.1 Mise en service de l'installation solaire

| Option                            |                                                |                           |  |  |  |
|-----------------------------------|------------------------------------------------|---------------------------|--|--|--|
| Démarrer l'assistant de config. ? |                                                |                           |  |  |  |
|                                   | Question                                       | Réponse / Réglage         |  |  |  |
|                                   | Veuillez vérifier les points su                | ivants avant de démarrer  |  |  |  |
|                                   | l'assistant de configuration :                 |                           |  |  |  |
|                                   | <ul> <li>Module installé et adress</li> </ul>  | sé?                       |  |  |  |
|                                   | <ul> <li>Sonde de température ir</li> </ul>    | nstallée ?                |  |  |  |
|                                   | <ul> <li>Installation remplie et pu</li> </ul> | irgée ?                   |  |  |  |
|                                   | Démarrer l'assistant de                        | Oui   Non                 |  |  |  |
|                                   | configuration ?                                |                           |  |  |  |
| Мо                                | de de service                                  |                           |  |  |  |
|                                   | Question                                       | Réponse / Réglage         |  |  |  |
|                                   | Quel est le système                            | Solaire   Eau chaude      |  |  |  |
|                                   | installé ? L'interrupteur de                   | sanitaire   Système de    |  |  |  |
|                                   | codage est-il réglé de                         | recirculation   Groupe de |  |  |  |
|                                   | manière conforme sur le                        | production d'ECS          |  |  |  |
|                                   | module solaire ?                               |                           |  |  |  |
| Мо                                | dule d'extension                               |                           |  |  |  |

5

|     | Option                                                                                                    |                                                                                                    |  |  |  |  |
|-----|----------------------------------------------------------------------------------------------------|----------------------------------------------------------------------------------------------------|--|--|--|--|
|     | Question                                                                                                    | Réponse / Réglage                                                                                                    |  |  |  |  |
|     | Autre module d'extension<br>installé ?                                                                                                    | Non   SM100                                                                                                    |  |  |  |  |
| Мо  | difier configuration sol.                                                                                                    |                                                                                                    |  |  |  |  |
|     | Question                                                                                                    | Réponse / Réglage                                                                                                    |  |  |  |  |
|     | Le système solaire est-il<br>configuré correctement<br>avec toutes les fonctions et<br>fonctions<br>supplémentaires ?                                                                                                    | Configuration graphique de<br>l'installation solaire                                                                                                    |  |  |  |  |
| Rég | gl. vit. rot. pompe sol.                                                                                                    |                                                                                                    |  |  |  |  |
|     | Question                                                                                                    | Réponse / Réglage                                                                                                    |  |  |  |  |
|     | Une pompe solaire avec<br>régulation de vitesse est-<br>elle installée ?                                                                                                    | Non   PWM   0-10 V                                                                                                    |  |  |  |  |
| Ré  | g. vit. rot. pompe sol.2                                                                                                    |                                                                                                    |  |  |  |  |
|     | Question                                                                                                    | Réponse / Réglage                                                                                                    |  |  |  |  |
|     | Une pompe solaire avec<br>régulation de vitesse est-<br>elle installée ?                                                                                                    | Non   PWM   0-10 V                                                                                                    |  |  |  |  |
| Sur | Surface brute capteurs 1                                                                                                    |                                                                                                    |  |  |  |  |
|     | Question                                                                                                    | Réponse / Réglage                                                                                                    |  |  |  |  |
|     | Qualla act la dimonsion da la                                                                                                    | $0.500 \mathrm{m}^2$                                                                                                    |  |  |  |  |
|     | surface brute de capteurs<br>installée ?                                                                                                    | 0                                                                                                    |  |  |  |  |
| Тур | surface brute de capteurs<br>installée ?<br>pe champ capteur 1                                                                                                    |                                                                                                    |  |  |  |  |
| Тур | surface brute de capteurs<br>installée ?<br>e champ capteur 1<br>Question                                                                                                    | Réponse / Réglage                                                                                                    |  |  |  |  |
| Тур | cuelle estra dimension de la<br>surface brute de capteurs<br>installée ?         pe champ capteur 1         Quel type de capteurs est<br>installé dans le champ de<br>capteurs ?                                                                                                    | Réponse / Réglage<br>Capteur solaire plat  <br>Capteur à tubes sous vide                                                                                                    |  |  |  |  |
| Typ | cuele estra dimension de la<br>surface brute de capteurs<br>installée ?         pe champ capteur 1         Question         Quel type de capteurs est<br>installé dans le champ de<br>capteurs ?         face brute capteurs 2                                                                                                    | Réponse / Réglage<br>Capteur solaire plat  <br>Capteur à tubes sous vide                                                                                                    |  |  |  |  |
| Tyr | Question         Question         Quel type de capteurs est<br>installé dans le champ de<br>capteurs ?         face brute capteurs 2         Question                                                                                                    | Réponse / Réglage<br>Capteur solaire plat  <br>Capteur à tubes sous vide<br>Réponse / Réglage                                                                                                    |  |  |  |  |
| Typ | Questia dimension de la<br>surface brute de capteurs<br>installée ?         pe champ capteur 1         Question         Quel type de capteurs est<br>installé dans le champ de<br>capteurs ?         face brute capteurs 2         Question         Quelle est la dimension de la<br>surface brute de capteurs<br>installée ?                                                                                                    | Réponse / Réglage         Capteur solaire plat           Capteur à tubes sous vide         Réponse / Réglage         0 500 m <sup>2</sup>                                                                                    |  |  |  |  |
| Typ | Questia dimension de la surface brute de capteurs installée ?         pe champ capteur 1         Question         Quel type de capteurs est installé dans le champ de capteurs ?         face brute capteurs 2         Question         Quelle est la dimension de la surface brute de capteurs installée ?         pe champ capteur 2                                                                                                    | Réponse / Réglage         Capteur solaire plat           Capteur à tubes sous vide         Réponse / Réglage         0 500 m <sup>2</sup>                                                                                    |  |  |  |  |
| Typ | Question         Question         Quel type de capteurs est<br>installé dans le champ de<br>capteurs ?         face brute capteurs 2         Quell est la dimension de la<br>surface brute de capteurs<br>installé ?         pe champ capteur 2         Question                                                                                                    | Réponse / Réglage         Capteur solaire plat           Capteur à tubes sous vide         Réponse / Réglage         0 500 m <sup>2</sup> Réponse / Réglage                                                                  |  |  |  |  |
| Tyr | duele estra dimension de la surface brute de capteurs installée ?         pe champ capteur 1         Quel type de capteurs est installé dans le champ de capteurs ?         face brute capteurs 2         Quelle est la dimension de la surface brute de capteurs installée ?         pe champ capteur 2         Queltype de capteurs est installée ?         pe champ capteur 2         Question         Queltype de capteurs est installée ?         pe champ capteur 2         Question         Quel type de capteurs est installé dans le champ de capteurs ? | Réponse / Réglage         Capteur solaire plat           Capteur à tubes sous vide         Réponse / Réglage         0 500 m <sup>2</sup> Réponse / Réglage         Capteur solaire plat           Capteur à tubes sous vide |  |  |  |  |

| Op | Option                                                                                                    |                                                                                                    |  |  |  |  |
|----|----------------------------------------------------------------------------------------------------|----------------------------------------------------------------------------------------------------|--|--|--|--|
|    | Question                                                                                                    | Réponse / Réglage                                                                                                    |  |  |  |  |
|    | Quelle valeur correspond à<br>la zone climatique où<br>l'installation solaire est<br>installée ?                            | Chercher l'emplacement de<br>l'installation solaire dans la<br>carte des zones climatiques<br>(→ notice d'installation du<br>module solaire) et entrer la<br>valeur de la zone<br>climatique.1 <b>90</b> 255 |  |  |  |  |
| Dé | marrer chauff. solaire                                                                                                    |                                                                                                    |  |  |  |  |
|    | Question                                                                                                    | Réponse / Réglage                                                                                                    |  |  |  |  |
|    | L'installation solaire est-elle<br>remplie et purgée ?<br>Souhaitez-vous démarrer<br>l'installation solaire<br>maintenant ? | Oui   Non                                                                                                    |  |  |  |  |

Tab. 6Réglages dans le menu mise en service

#### 5.3.2 Mise en service du système de production d'ECS

| Option                            |                                                         |                          |  |  |
|-----------------------------------|---------------------------------------------------------|--------------------------|--|--|
| Démarrer l'assistant de config. ? |                                                         |                          |  |  |
|                                   | Question                                                | Réponse / Réglage        |  |  |
|                                   | Veuillez vérifier les points suivants avant de démarrer |                          |  |  |
|                                   | l'assistant de configuration :                          |                          |  |  |
|                                   | <ul> <li>Module installé et adress</li> </ul>           | sé?                      |  |  |
|                                   | <ul> <li>Sonde de température ir</li> </ul>             | istallée ?               |  |  |
|                                   | Installation remplie et pu                              | irgée ?                  |  |  |
|                                   | Démarrer l'assistant de                                 | Oui   Non                |  |  |
|                                   | configuration ?                                         |                          |  |  |
| Мо                                | de de service                                           |                          |  |  |
|                                   | Question                                                | Réponse / Réglage        |  |  |
|                                   | Quel système est installé ?                             | Solaire   Eau chaude     |  |  |
|                                   | L'interrupteur de codage                                | sanitaire (eau fraîche)  |  |  |
|                                   | est-il réglé de manière                                 | Système de recirculation |  |  |
|                                   | conforme sur le module ?                                |                          |  |  |
| Din                               | n. groupe prod. ECS                                     |                          |  |  |
|                                   | Question                                                | Réponse / Réglage        |  |  |
|                                   | Quelle est la dimension du                              | 15 (22)   27   40 l/min  |  |  |
|                                   | groupe de production                                    |                          |  |  |
|                                   | d'ECS installé ?                                        |                          |  |  |
| Gro                               | oupe production ECS 24                                  |                          |  |  |
|                                   | Question                                                | Réponse / Réglage        |  |  |
|                                   | Des groupes d'extension de                              | Oui   Non                |  |  |
|                                   | production d'ECS sont-ils                               |                          |  |  |
|                                   | installés ?                                             |                          |  |  |
| Мо                                | difier la configuration d'ECS                           |                          |  |  |

#### Mise en service

| Op  | Option                                                                                                    |                                                              |  |  |  |  |
|-----|----------------------------------------------------------------------------------------------------|--------------------------------------------------------------|--|--|--|--|
|     | Question                                                                                                    | Réponse / Réglage                                            |  |  |  |  |
|     | Le système de production<br>d'ECS est-il configuré<br>correctement avec toutes<br>les fonctions et fonctions<br>supplémentaires ? | Configuration graphique du<br>système de production<br>d'ECS |  |  |  |  |
| Tei | mpérature d'ECS maxi.                                                                                                    |                                                              |  |  |  |  |
|     | Question                                                                                                    | Réponse / Réglage                                            |  |  |  |  |
|     | Quelle doit-être la<br>température maximum de<br>l'eau chaude sanitaire ?                                                         | 60 80 °C                                                     |  |  |  |  |
| Ter | mpérature d'ECS                                                                                                    |                                                              |  |  |  |  |
|     | Question                                                                                                    | Réponse / Réglage                                            |  |  |  |  |
|     | A quelle température de<br>consigne l'eau chaude<br>sanitaire doit-elle être<br>maintenue ?                                       | 10 60 (80) ℃                                                 |  |  |  |  |
| Ter | nps de bouclage                                                                                                    |                                                              |  |  |  |  |
|     | Question                                                                                                    | Réponse / Réglage                                            |  |  |  |  |
|     | La circulation d'eau chaude<br>sanitaire doit-elle<br>fonctionner en fonction de<br>l'heure ?                                     | Oui   Non                                                    |  |  |  |  |
| Во  | uclage impulsion                                                                                                    |                                                              |  |  |  |  |
|     | Question                                                                                                    | Réponse / Réglage                                            |  |  |  |  |
|     | La circulation d'eau chaude<br>sanitaire doit-elle<br>fonctionner à chaque<br>puisage d'eau chaude<br>sanitaire ?                 | Oui   Non                                                    |  |  |  |  |

Tab. 7 Réglages dans le menu mise en service

#### 5.3.3 Mise en service du système de transfert

| Option          |                                                                                             |                   |  |  |
|-----------------|---------------------------------------------------------------------------------------------|-------------------|--|--|
| Dé              | Démarrer l'assistant de config. ?                                                           |                   |  |  |
|                 | Question                                                                                    | Réponse / Réglage |  |  |
|                 | Veuillez vérifier les points suivants avant de démarrer                                     |                   |  |  |
|                 | l'assistant de configuration :                                                              |                   |  |  |
|                 | Module installé et adressé ?                                                                |                   |  |  |
|                 | <ul><li>Sonde de température installée ?</li><li>Installation remplie et purgée ?</li></ul> |                   |  |  |
|                 |                                                                                             |                   |  |  |
|                 | Démarrer l'assistant de                                                                     | Oui   Non         |  |  |
|                 | configuration ?                                                                             |                   |  |  |
| Mode de service |                                                                                             |                   |  |  |

| Option                               |                                             |                            |  |
|--------------------------------------|---------------------------------------------|----------------------------|--|
|                                      | Question                                    | Réponse / Réglage          |  |
|                                      | Quel est le système                         | Solaire   Eau chaude       |  |
|                                      | installé ? L'interrupteur de                | sanitaire (eau fraîche)    |  |
|                                      | codage est-il réglé de                      | Système de recirculation   |  |
|                                      | manière conforme sur le                     |                            |  |
|                                      | module?                                     |                            |  |
| Modifier configuration recirculation |                                             |                            |  |
|                                      | Question                                    | Réponse / Réglage          |  |
|                                      | Le système de transfert est-                | Configuration graphique du |  |
|                                      | il configuré correctement                   | système de transfert       |  |
|                                      | avec toutes les fonctions et                |                            |  |
|                                      | fonctions                                   |                            |  |
|                                      | supplémentaires ?                           |                            |  |
| Température d'ECS maxi.              |                                             |                            |  |
|                                      | Question                                    | Réponse / Réglage          |  |
|                                      | Quelle doit-être la                         | 60 80 °С                   |  |
|                                      | température maximum de                      |                            |  |
|                                      | l'eau chaude sanitaire ?                    |                            |  |
| Tab                                  | Tah 8 Réglages dans le menu mise en service |                            |  |

#### s dans le menu mise en service

#### 5.4 Autres réglages lors de la mise en service

Certains réglages ne sont disponibles que si l'installation est montée et configurée de manière appropriée. Autres détails voir documentation technique SM100/SM200.

• Vérifier les réglages dans le menu service ( $\rightarrow$  chap. 7, page 12 et la notice d'installation SM100/SM200).

#### 5.5 Effectuer le test de fonctionnement

Le menu diagnostic permet d'accéder aux tests de fonctionnement. Les options disponibles dépendent beaucoup de l'installation en place. Ce menu permet de tester entre autres : Pompe **solaire** : Activé/Arrêt ( $\rightarrow$  chap. 7.4.1, page 14).

#### 5.6 Vérifier les valeurs du moniteur

Le menu Diagnostic permet d'accéder aux valeurs du moniteur  $(\rightarrow \text{chap. } 7.4.2, \text{page } 14).$ 

#### 5.7 Remise de l'installation

- Enregistrer les paramètres de contact du chauffagiste compétent dans le menu Diagnostic > Maintenance > Adresse du contact par ex. le nom de la société, le numéro de téléphone et l'adresse ou le mail ( $\rightarrow$  chap. 7.4.5, page 15).
- Expliquez au client le fonctionnement et l'utilisation du module de commande et des accessoires.
- Informer le client des réglages sélectionnés.

#### i

Nous recommandons de remettre cette notice d'installation à votre client afin qu'il la conserve à proximité de l'installation.

#### 6 Mise hors service / Arrêt

Le module de commande est alimenté en courant via la connexion BUS et reste enclenché en permanence. L'installation est uniquement arrêtée par ex. pour l'entretien.

 Mettre l'installation et tous les participants BUS hors tension.

### i

Après une panne de courant prolongée ou un arrêt, la date et l'heure doivent éventuellement être réglés à nouveau. Tous les autres réglages sont maintenus en permanence.

#### 7 Menu service

Le menu du module de commande est adapté automatiquement à l'installation. Certaines options ne sont disponibles que si l'installation est construite de manière appropriée et le module de commande réglé correctement. Les options ne sont affichées que sur les installations où les composants correspondants ont été montés, par ex. deux champs de capteurs. Les entrées des menus et les réglages sont indiqués dans la notice correspondante.

Les informations relatives à l'utilisation du menu de service sont résumées dans le chap. 4 à partir de la page 7.

#### Menu : Menu de service

#### Mise en service

- Démarrer l'assistant de config. ?
- Mode de service
- Module d'extension
- Modifier configuration sol.
- Régl. vit. rot. pompe sol....2
- Surface brute capteurs 1...2
- Type champ capteur 1
- Zone climatique
- Démarrer chauff. solaire
- Dim. groupe prod. ECS
- Groupe production ECS 2
- Modifier la configuration d'ECS

- Température d'ECS maxi.
- Température d'ECS
- Temps de bouclage
- Bouclage impulsion
- Modifier configuration recirculation
- Température d'ECS maxi.

#### **Réglages solaires**

- Modifier configuration sol.
- Configuration sol. actuelle
- Paramètres solaires
  - Circuit solaire
    - Régl. vit. rot. pompe sol.
    - Vitesse mini. pompe sol.
    - Diff. d'encl. pompe solaire
    - Diff. d'arrêt pompe solaire
    - Temp. maximale capteur
    - Temp. minimale capteur
    - Tubes ss vide débl pom.
    - Fonction Europe du Sud
    - Temp. encl. fct. EuroSud
    - Fonction refroid. capteur
  - Ballon
    - Temp. max. ballon 1
    - Température max. piscine
    - Ballon prioritaire
    - Interv. contr. ballon prior.
    - Durée contrôle ball. prio.
    - Durée mar. vanne ball. 2
    - Diff. d'encl. echang. therm.
    - Diff. d'arrêt echang. therm.
    - Temp. hors gel ech. ther.
  - Complément de chauffage
    - Diff. encl. compl. chauff.
    - Diff. arrêt compl. chauff.
    - Temp. max. mél. chauff.
    - Durée mélangeur chauff.
  - Rendement/optim. solaire
    - Surface brute capteurs 1
    - Type champ capteur 1
    - Zone climatique
    - Réinit. rendement solaire
    - Réinit. optimisation solaire
    - Reset temps fct
    - T. cons. Double-Match-F.
    - Teneur en glycol
  - Transbordement

12

- Diff. encl. transbordement
- Diff. arrêt transbordement
- Diff. d'encl. régul. diff.
- Diff. d'arrêt régul. diff.
- Temp. source max.rég.diff.
- Temp. source min rég.diff.
- Temp. abais. max. rég. diff.
- ECS solaire
  - Dés. th. / mise T jour. pr.1...3
  - H. démarr. mise T jour.
  - T RéQuo
- Démarrer chauff. solaire

#### **Réglages de la recirculation**

- Modifier configuration recirculation
- Configuration recirculation actuelle
- Paramètres de recirculation
  - Diff. encl. transbordement
  - Diff. arrêt transbordement
  - Température d'ECS maxi.
  - H. démarr. mise T jour.
  - Temp. réchauff. quot.
  - Message de défaut

#### **Réglages d'ECS**

- Modifier la configuration d'ECS
- Configuration d'ECS actuelle
- Paramètres d'ECS
  - Température d'ECS maxi.
  - Eau chaude sanitaire
  - Temps de bouclage
  - Mode pompe bouclage
  - Fréq. enclench. boucl.
  - Bouclage impulsion
  - Réchauffage quotidien
  - Durée réchauff. quot.
  - Temp. commut. retour
  - Message de défaut
  - Maintien en température

#### Diagnostic

- Tests fonctionnels
  - Activer tests fonctionnels
  - Solaire
    - ...
- Valeurs affichées

- Messages de défauts
  ...
  Informations système
  ...
  Défaut. Appuyer sur retour.
  ...
  Réinitialisation
  ...
  Galitance
- Calibrage - ...

Solaire

7 1 Dáglagos nour los installations solai

#### 7.1 Réglages pour les installations solaires

# Kéglages solaires Modifier configuration sol. Configuration sol. actuelle Paramètres solaires Démarrer chauff. solaire Non

#### Fig. 8 Menu réglages solaire

En cas d'installation solaire avec extension de fonction, les menus et options correspondants sont disponibles. Les menus correspondant à l'installation solaire sont décrits en détails dans la notice du module en place.

Dans le menu **Réglages solaires**, tous les sous-menus indiqués dans le tabl. 9 sont disponibles sur toutes **les installations solaires.** 

## i

Si la surface des capteurs solaires installés est mal réglée, le rendement solaire sera mal affiché dans le menu Info !

| Option                         | Finalité du menu                                                                                                  |
|--------------------------------|----------------------------------------------------------------------------------------------------|
| Modifier configuration sol.    | Configuration graphique de l'installation solaire                                                                 |
| Configuration sol.<br>actuelle | Représentation graphique de<br>l'installation solaire configurée                                                  |
| Paramètres<br>solaires         | Réglages pour l'installation solaire en<br>place                                                                  |
| Démarrer chauff.<br>solaire    | Une fois que tous les paramètres<br>nécessaires sont réglés, l'installation<br>solaire peut être mise en service. |

Tab. 9 Réglages généraux de l'installation solaire

#### 7 Menu service

#### 7.2 Réglages pour systèmes de transfert

Si un système de transfert avec extension de fonction est installé, les menus et options correspondants sont disponibles. Les menus correspondant au système de transfert sont décrits en détails dans la notice du module en place.

Dans le menu **Réglages de la recirculation**, tous les sousmenus indiqués dans le tabl. 10 sont disponibles sur tous **les systèmes de transfert.** 

| Option                                     | Finalité du menu                                              |
|--------------------------------------------|---------------------------------------------------------------|
| Modifier<br>configuration<br>recirculation | Configuration graphique du système de<br>transfert            |
| Configuration<br>recirculation<br>actuelle | Représentation graphique du système<br>de transfert configuré |
| Paramètres de<br>recirculation             | Réglages pour le système de transfert<br>installé             |

Tab. 10 Réglages généraux pour le système de transfert

#### 7.3 Réglages pour systèmes de production d'ECS

Si un système de production d'ECS avec extension de fonction est installé, les menus et options correspondants sont disponibles. Les menus correspondant au système de production d'ECS sont décrits en détails dans la notice du module en place.

Dans le menu **Réglages d'ECS**, tous les sous-menus indiqués dans le tabl. 11 sont disponibles sur tous **les système de production d'ECS.** 

| Option                                | Finalité du menu                                                     |
|---------------------------------------|----------------------------------------------------------------------|
| Modifier la<br>configuration<br>d'ECS | Configuration graphique du système de<br>production d'ECS            |
| Configuration<br>d'ECS actuelle       | Représentation graphique du système<br>de production d'ECS configuré |
| Paramètres d'ECS                      | Réglages pour le système de production<br>d'ECS installé             |

Tab. 11 Réglages généraux pour le système de production d'ECS

#### 7.4 Diagnostic

| Tests fonctionnels   | > |
|----------------------|---|
| Valeurs affichées    | > |
| Messages de défauts  | > |
| Informations système | > |
| Maintenance          | > |

#### Fig. 9 Menu Diagnostic

Le menu service **Diagnostic** contient plusieurs outils pour le diagnostic. Veuillez tenir compte du fait que l'affichage des différents points de menu dépend de l'installation.

#### 7.4.1 Tests de fonctionnement

Ce menu permet de tester chaque composant actif de l'installation individuellement. Si dans ce menu **Activer tests fonctionnels** est réglé sur **Oui**, le mode normal est interrompu sur l'ensemble de l'installation. Tous les réglages sont conservés. Les réglages de ce menu sont provisoires et seront réinitialisés aux valeurs de base dès que **Activer tests fonctionnels**est réglé sur **Non** ou que le menu **Tests fonctionnels** est fermé. Les fonctions disponibles et les possibilités de réglage dépendent de l'installation de chauffage.

Le test de fonctionnement est effectué en réglant les valeurs de réglage des composants indiqués de manière appropriée. Il est possible de vérifier sur le composant concerné si le mélangeur, la pompe ou la vanne réagissent de manière conforme.

Par ex., la pompe solaire peut être testée :

- Arrêt : la pompe s'arrête.
- Activé : la pompe se met en marche.

#### 7.4.2 Valeurs moniteur

Ce menu permet d'afficher les réglages et valeurs de mesure de l'installation. Il est par ex. possible d'afficher ici la température actuelle du ballon ou la température du capteur.

On peut également sélectionner ici des informations détaillées relatives aux éléments de l'installation comme la piscine. Les informations et valeurs disponibles dépendent de l'installation en place. Tenir compte de la documentation technique des modules et autres composants de l'installation.

#### 7.4.3 Messages de défaut

Ce menu permet de sélectionner les défauts actuels ainsi que l'historique des défauts.

| Option                    | Description                                                                                                    |
|---------------------------|----------------------------------------------------------------------------------------------------|
| Défauts actuels           | Tous les défauts actuellement en cours<br>sur l'installation sont affichés ici et<br>répertoriés en fonction de leur<br>importance.                                                                         |
| Historique des<br>défauts | Les 20 derniers défauts sont affichés ici<br>dans l'ordre chronologique de leur<br>apparition. L'historique des défauts peut<br>être supprimé dans le menu<br>Réinitialisation (→ chap. 7.4.6,<br>page 15). |

Tab. 12 Informations dans le menu messages de défauts

#### 7.4.4 Informations du système

Ce menu permet de sélectionner les versions de logiciel des participants BUS installés.

#### 7.4.5 Entretien

Ce menu permet d'enregistrer l'adresse de contact. Le module de commande affiche alors un code de défaut et l'adresse enregistrée. Le client peut alors vous contacter pour convenir d'une date ( $\rightarrow$  chap. 9, page 16).

| Option             | Description            |  |
|--------------------|------------------------|--|
| Adresse du contact | → "Adresse du contact" |  |
|                    |                        |  |

Tab. 13 Réglages dans le menu entretien

#### Adresse du contact

L'adresse de contact s'affiche automatiquement pour le client en cas de message de défaut.

#### Entrée du nom de la société et numéro de téléphone

La position actuelle du curseur clignote (marquée avec un |).

| 🛠 > Adresse du contact                          |          |
|-------------------------------------------------|----------|
| JEAN CLAUDE                                     |          |
| RUE PARIS                                       |          |
|                                                 |          |
| Saisir adresse du contact<br>de l'installateur. |          |
| 001000                                          | 3273-001 |

Fig. 10 Entrer l'adresse du contact

- ► Tourner le bouton de sélection pour déplacer le curseur.
- Appuyer sur le bouton pour activer le champ d'entrée.
- Tourner et appuyer sur le bouton de sélection pour entrer des signes.
- Appuyer sur la touche retour pour quitter l'entrée.
- Réappuyer sur la touche retour pour passer au menu supérieur.

#### 7.4.6 Réinitialisation

Différents réglages ou listes peuvent être supprimés dans ce menu ou réinitialisés aux réglages de base.

| Option                    | Description                                                                                                    |
|---------------------------|----------------------------------------------------------------------------------------------------|
| Historique des<br>défauts | L'historique des défauts est supprimé. Si<br>un défaut survient, il est immédiatement<br>enregistré.                                         |
| Réglage d'origine         | Tous les réglages sont réinitialisés à<br>chaque réglage de base.<br>Après cela, une remise en service de<br>l'installation est nécessaire ! |

Tab. 14 Réinitialiser les réglages

#### 7.4.7 Calibrage

| Option                   | Description                                                                                        |  |
|--------------------------|----------------------------------------------------------------------------------------------------|--|
| Correction de<br>l'heure | Cette correction ( $-20 \dots 0 \dots + 20$ s) est effectuée automatiquement une fois par semaine. |  |
|                          | Exemple : variation de l'heure de<br>env. – 6 minutes par an                                       |  |
|                          | <ul> <li>– 6 minutes par an correspondent à</li> <li>– 360 secondes par an</li> </ul>              |  |
|                          | <ul> <li>1 an = 52 semaines</li> </ul>                                                             |  |
|                          | • - 360 secondes : 52 semaines                                                                     |  |
|                          | <ul> <li>-6,92 secondes par semaine</li> </ul>                                                     |  |
|                          | • Facteur de correction = +7 s/semaine.                                                            |  |

Tab. 15 Réglages dans le menu calibrage

#### 8 Désinfection thermique

#### AVERTISSEMENT :

#### Risques de brûlure !

Pour la désinfection thermique/mise en température quotidienne, l'eau chaude sanitaire est réchauffée à plus de 60 °C.

- Ne procéder à la désinfection thermique/mise en température quotidienne qu'en dehors des heures de service normales.
- Informer toutes les personnes concernées et s'assurer qu'un mélangeur thermostatique est installé.

Effectuer la désinfection thermique/mise en température quotidienne régulièrement pour détruire les agents pathogènes (par ex. légionnelles). Pour pouvoir garantir la désinfection thermique/mise en température quotidienne :

- régler le générateur de chaleur de manière à pouvoir effectuer la mise en température quotidienne, par ex. réglages de la température ou fenêtre de temps pour la production d'ECS.
- La tuyauterie relative aux composants nécessaires à la désinfection thermique ou à la mise en température quotidienne doit être posée en tenant compte d'une consommation énergétique minimale (longueur de tuyaux réduite, bonne isolation thermique, ...).

Des prescriptions légales pour la désinfection thermique sont éventuellement à respecter pour les grands systèmes d'eau chaude sanitaire (→ réglementation relative à l'eau potable). Tenir compte des recommandations correspondantes dans la documentation technique du générateur de chaleur.

Si la mise en température quotidienne est activée et qu'une pompe de transfert est installée :

 La totalité du volume d'eau chaude sanitaire est réchauffée chaque jour à la température réglée pour la mise en température quotidienne.

Cette fonction n'est pas exécutée si l'eau chaude sanitaire a déjà atteint dans les 12 dernières heures, via le réchauffement solaire, la température réglée.

 La mise en température quotidienne démarre automatiquement à l'heure réglée selon l'heure réglée sur le module de commande.

#### 9 Élimination des défauts

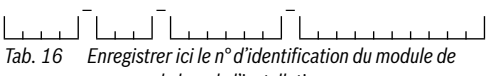

commande lors de l'installation.

Un défaut sur votre installation s'affiche sur l'écran du module de commande. Le défaut peut être dû au module de commande, à un composant, à un groupe de composants ou au générateur de chaleur. Les notices correspondant au composant ou au module concerné, et en particulier le manuel d'entretien avec les descriptions détaillées des défauts, contiennent des consignes supplémentaires pour l'élimination des défauts.

Le module de commande enregistre les derniers défauts survenus avec indication de la date ( $\rightarrow$  historique des défauts, page 14).

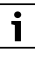

Utiliser uniquement des pièces de rechange d'origine. Les dégâts occasionnés par des pièces de rechange non livrées par

le fabricant ne sont pas garantis.

Si un défaut ne peut pas être éliminé, veuillez vous adresser au SAV compétent ou à la succursale Buderus la plus proche.

| Co<br>de | Code de défaut - code supplémentaire - [Cause ou<br>description du défaut]                                                                                                    |                                                                                             |  |  |
|----------|----------------------------------------------------------------------------------------------------|---------------------------------------------------------------------------------------------|--|--|
| A1<br>EN | <b>A11 - 1010</b> - [Pas de communication via la connexion BUS EMS plus]                                                                                                    |                                                                                             |  |  |
|          | Procédure de contrôle / Cause                                                                                                    | Mesure                                                                                      |  |  |
|          | Vérifier si le câble bus est mal<br>raccordé                                                                                                    | Eliminer l'erreur de<br>câblage et enclencher<br>l'appareil de régulation<br>puis l'arrêter |  |  |
|          | Vérifier si le câble bus est<br>défectueux. Retirer les modules<br>d'extension du EMS-BUS puis<br>éteindre et rallumer l'appareil de<br>régulation. Vérifier si la cause du<br>défaut est le module ou le câblage<br>du module | Réparer ou remplacer<br>le câble bus<br>Remplacer le<br>participant EMS-BUS<br>défectueux   |  |  |
| A1       | A11 - 1038 - [Heure / date non valide]                                                                                                    |                                                                                             |  |  |
|          | Procédure de contrôle / Cause                                                                                                    | Mesure                                                                                      |  |  |
|          | La date/l'heure n'est pas encore réglée                                                                                                    | Régler la date/l'heure                                                                      |  |  |
|          | Alimentation électrique coupée<br>pendant une longue période                                                                                                    | Eviter les coupures de<br>courant                                                           |  |  |
| A1       | A11 - 6004 - [Pas de communication avec le module solaire]                                                                                                    |                                                                                             |  |  |
|          | Procédure de contrôle / Cause                                                                                                    | Mesure                                                                                      |  |  |
|          | Vérifier la configuration (réglage<br>adresse sur le module). Un<br>module solaire est nécessaire<br>avec le réglage choisi                                                                                                    | Modifier la configuration                                                                   |  |  |
|          | Vérifier l'état du câble de liaison<br>EMS avec le module solaire. La<br>tension bus du module solaire<br>doit être comprise entre 12 et<br>15 V CC.                                                                           | Remplacer les câbles<br>endommagés                                                          |  |  |
|          | Module solaire défectueux                                                                                                    | Remplacer le module                                                                         |  |  |
|          |                                                                                                    |                                                                                             |  |  |

Tab. 17 Messages de défaut avec code de défaut A11

| Code de défaut - code supplémentaire - [Cause ou<br>description du défaut] |                                 |                |  |  |
|----------------------------------------------------------------------------|---------------------------------|----------------|--|--|
| A51 - 6021 - [Sonde de température du capteur<br>défectueuse]              |                                 |                |  |  |
|                                                                            | Procédure de contrôle / Cause   | Mesure         |  |  |
|                                                                            | Contrôler la configuration. Une | Modifier la    |  |  |
|                                                                            | sonde de capteur est nécessaire | configuration. |  |  |
|                                                                            | avec le réglage choisi          |                |  |  |

#### Protection de l'environnement et recyclage

| Code de défaut - code supplémentaire - [Cause | ou |
|-----------------------------------------------|----|
| description du défaut]                        |    |

|                                                           | Contrôler le câble entre le<br>module solaire et la sonde de<br>capteur                             | Etablir la connexion de<br>manière conforme                                                                                         |  |  |
|-----------------------------------------------------------|----------------------------------------------------------------------------------------------------|----------------------------------------------------------------------------------------------------|--|--|
|                                                           | Contrôler la sonde de capteur<br>selon le tableau                                                   | Si les valeurs ne<br>correspondent pas,<br>remplacer la sonde                                                                       |  |  |
|                                                           | Contrôler la tension sur les<br>bornes de la sonde de capteur du<br>module solaire selon le tableau | Si les valeurs de sonde<br>sont correctes mais les<br>valeurs de tension ne<br>correspondent pas,<br>remplacer le module<br>solaire |  |  |
| <b>151 - 6022</b> - [Rallon 1 sonde de température en has |                                                                                                    |                                                                                                    |  |  |

défectueuse. Mode de remplacement actif ]

| Procédure de contrôle / Cause                                                                                                    | Mesure                                                                                                    |
|----------------------------------------------------------------------------------------------------|----------------------------------------------------------------------------------------------------|
| Contrôler la configuration. Une<br>sonde de ballon pour la partie<br>inférieure est nécessaire avec le<br>réglage choisi                                 | Modifier la configuration                                                                                                |
| Contrôler le câble entre le<br>module solaire et la sonde du<br>ballon en bas                                                                            | Etablir la connexion de<br>manière conforme                                                                              |
| Vérifier le branchement<br>électrique du câble sur le module<br>solaire                                                                                  | Si les vis ou une fiche<br>sont mal fixées,<br>éliminer le problème<br>de contact                                        |
| Contrôler la sonde du ballon en<br>bas selon le tableau                                                                                                  | Si les valeurs ne<br>correspondent pas,<br>remplacer la sonde                                                            |
| Contrôler, selon le tableau, la<br>tension sur les bornes de<br>raccordement de la sonde de<br>température inférieure du ballon<br>sur le module solaire | Si les valeurs de sonde<br>sont correctes mais les<br>valeurs de tension ne<br>correspondent pas,<br>remplacer le module |

Tab. 18 Messages de défaut avec code de défaut A51

#### 10 Protection de l'environnement et recyclage

La protection de l'environnement est une valeur de base du groupe Bosch.

Nous accordons une importance égale à la qualité de nos produits, leur rentabilité et la protection de l'environnement. Les lois et les règlements concernant la protection de l'environnement sont strictement observés.

Pour la protection de l'environnement, nous utilisons, tout en

respectant les aspects économiques, les meilleurs technologies et matériaux possibles.

#### Appareils usagés

En matière d'emballages, nous participons aux systèmes de mise en valeur spécifiques à chaque pays, qui visent à garantir un recyclage optimal.

Tous les matériaux d'emballage utilisés respectent l'environnement et sont recyclables.

#### Appareils électriques et électroniques usagés

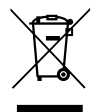

Les appareils électriques et électroniques hors d'usage doivent être collectés séparément et soumis à une élimination écologique (directive européenne sur les appareils usagés électriques et électroniques).

Pour l'élimination des appareils électriques et électroniques usagés, utiliser les systèmes de renvoi et de collecte spécifiques au pays.

Les batteries ne doivent pas être recyclées avec les ordures ménagères. Les batteries usagées doivent être collectées dans les systèmes de collecte locale.

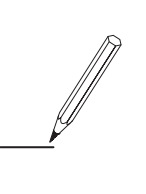

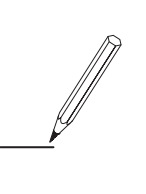

#### France

Bosch Thermotechnologie SAS 4 rue Wilhelm Schaeffler – BP31 67501 HAGUENAU Cedex Tél.: 0825 124 800 www.bosch-industrial.fr bosch.industrial@fr.bosch.com

#### Suisse

Buderus Heiztechnik AG Netzibodenstr. 36, CH- 4133 Pratteln www.buderus.ch info@buderus.ch

#### Belgique

Bosch Thermotechnology n.v./s.a. Buderus Kontichsesteenweg 60 2630 Aartselaar Tél. Installateur : 0032 78 050 786 Tél. Particulier : 0032 70 246 072 Fax : 0032 16 400 406 www.buderus.be info@buderus.be

#### Luxembourg

Ferroknepper Buderus S.A. Z.I. Um Monkeler 20. Op den Drieschen B.P. 201 L-4003 Esch-sur-Alzette Tél. : 0035 2 55 40 40-1 Fax : 0035 2 55 40 40-222 www.buderus.lu info@buderus.lu

Belgien: Deutsche Fassung auf Anfrage erhältlich.